# 大学生就业服务平台使用手册 (毕业班辅导员-就业派遣)

#### 一、登录系统

网址: <u>https://domain.ahbys.com</u>

用户名和密码由学校系统管理员分配。

| 录        |      |
|----------|------|
| admin    |      |
| ••••••   |      |
| 输入右侧图片文字 | A8R4 |
| 登录       |      |
|          |      |
|          | 記録   |

#### 二、毕业生纠错信息处理

第一步、打开系统菜单【就业派遣】【纠错管理】

| 《 安徽新华学院<br>ANIRE XENIRA UNIVERSITY | 就业管理 就业派遣 报到证打印 就业市场 就业办公 就业调查 数据分析 系统管理                                                                                    | 警账号管理▼ ※开启全屏               |
|-------------------------------------|----------------------------------------------------------------------------------------------------|----------------------------|
| ☞ <u>纠错管理</u>                       | 年                                                                                                    | ***                        |
| ☲ 最近修改                              | <u>度</u> : <sup>2012</sup> 日本 * 案: <sup>  秋学</sup> 历: <sup></sup> 第: <sup></sup> 系: <sup></sup> 专业: * 专业: * 字: <sup> </sup> | <u>He</u> trij             |
| ☲ 生源信息                              | 批圖解锁                                                                                                    |                            |
| ■ 网络签约管理 >                          | 页: 1/6, 记录:575 [导出Excel] 第一页 [上-                                                                                            | 一页] [下一页] [最后一页]           |
| ▪ 网络签约登记表                           | 序号 姓名 性别 班级名称 学号 错误数据情况说明 联                                                                                                 | 係电话 提交时间<br>2021.05        |
| ≢ 协议书打印管理                           | □ 1 男 17莳学本2班 f                                                                                                    | 2021-05-                   |
|                                     | 2017/#联网工程 政治面貌是中共预备党员,是省级双优生,已找到工作,5月10号入职,办了贷款,领取国家励志奖学                                                                   | 2021-05-                   |
| ➡ 解约申请登记表                           | 2 女 130 全应该是困难生,报到证签往单位信息,类别是科技公司,名称是合肥移瑞通信技术有限公司,所在 地<br>地是合肥                                                              | 25 19:37:15                |
| ☲ 毕业生简历维护情况                         |                                                                                                    | 2021-05-                   |
| ■ 毕业生派遣 > Ξ                         |                                                                                                    | 19:36:08                   |
| <b>丰</b> 报到证信息                      | 4 男 2019电子信息工 因准生炎别一栏应把非困难生改为家庭困难<br>程(专开本)1班                                                                               | 2021-05-<br>25<br>19:26:18 |
| ➡ 就业信息                              | 17中二/6月丁程                                                                                                    | 2021-05-                   |
| <b>丰</b> 最终信息确认                     | 5 男 1745 18651年 电子工程学院                                                                                                    | 25<br>18:04:40             |
| ☞ 原建档立卡帮扶情况                         | 6 風 17软件工程1冊 组织机均件码·MA2RP70F-3                                                                                              | 2021-05-                   |
|                                     |                                                                                                    | 17:51:43                   |
| ■ 数据核宣                              | 7 女 18余融管理1研 牛海所在地错误、正确地址:安徽省肥西县                                                                                            | 2021-05-                   |
| <b>丰</b> 学籍比对                       |                                                                                                    | 17:23:39                   |
| <b>キ</b> 回生源地核查                     | 8 女 18建设专1班 家童地址:安徽省安庆市直秀区大桥街道旺旺家缘24号楼3单元605室                                                                               | 2021-05-                   |
| ≠ 数据质量核查                            |                                                                                                    | 2021-05-                   |

## **第二步、**点击毕业生姓名,进入详细页面,如下图

| 毕业生列表 | 基本信息 就业信息 联系方式 纠错信息 数据修改                         | 牧记录               |
|-------|--------------------------------------------------|-------------------|
|       |                                                  |                   |
|       | 政治面貌是中共预备党员,是省级双优生,已找                            | 姓名: <b>康孟亭</b>    |
| 12    | 到工作, 5月10万八块, 领收国家周志<br>教堂会应该星国难止 据到证券分前价信息 米    | 班级名称: 2017物联网工程1班 |
|       | 大于並应该定四准生, 报封证签证半位信心, 矢<br>别是科技公司 名称是合肥移瑞通信技术有限公 | 专业名称: 物联网工程       |
| 1 2   | 司、所在地是合肥                                         | 学号: 1             |
|       |                                                  | 修业年限: 4           |
|       |                                                  | 师范生类别: 非师范生       |
| ÿ     | (对学生提出的问题修复后操作此按钮)                               | 生源所在地: 安徽省灵璧县     |
|       |                                                  | 是否毕业: 是           |
|       |                                                  | 联系电话: 1           |
|       |                                                  |                   |
|       |                                                  |                   |
| 100   |                                                  |                   |
| 100   |                                                  |                   |
|       |                                                  |                   |
|       |                                                  |                   |
|       |                                                  |                   |
|       |                                                  |                   |
|       |                                                  |                   |
| 16    |                                                  |                   |
|       | 修正确计                                             |                   |
| -     | T≫ LL.WB W                                       |                   |

针对毕业生提出的问题进行确认,

1. 若纠错内容正确,则在对应的基本信息、就业信息和详细页面中修改。

2. 修改后或毕业信息无误属毕业生本人理解错误,点击【修正确
 认】

### 三、毕业生就业信息审核

第一步、打开系统菜单【就业派遣】【就业信息】

选择网络签约可查看网络签约的名单。

| 年度 | : 2                                                 | 021年 、 | 方案: 秋季      | 差 ▼ 学历: ・ | 全部 ▼ 院系: | 全部            | ▼ 班级                   | 和专<br>业:           | ▼ 审核情况: 待     | 車核 ▼       | 就业材料: 全部                | ▼ 关键字     | :    | 查询                  |
|----|-----------------------------------------------------|--------|-------------|-----------|----------|---------------|------------------------|--------------------|---------------|------------|-------------------------|-----------|------|---------------------|
| 号  | 导出文件上报国家系统 导出Excel   批量更新就业信息   自定义条件查询 多关键字查询 快速查询 |        |             |           |          |               |                        |                    |               |            |                         |           |      |                     |
| 页: | 页: 1/1, 记录99 [导出Exce] 第一页 [上一页 [下一页  最后一页           |        |             |           |          |               |                        |                    |               |            |                         |           |      |                     |
|    | 序号                                                  | 姓名     | 学号          | 院系名称      | 班级名称     | 毕业去向          | 单位名称                   | 机构代码               | 单位所在地         | 单位性质       | 单位行业                    | 就业材料      | 审核状态 | 最后一次修改时间            |
|    | 1                                                   | -      | 1 23        | 财会与金融学院   | 17财务管理1班 | 签就业协议形式<br>就业 | 深圳市鑫隆源<br>信息科技有限<br>公司 | 91440300MA5DT7JA87 | 广东省深圳市福<br>田区 | 其他事业单<br>位 | 居民服务、修理<br>和其他服务业       | 直看        | 待审核  | 2021-05-25<br>12:24 |
|    | 2                                                   | 雅      | 415 9       | 财会与金融学院   | 17财务管理1班 | 签就业协议形式<br>就业 | 涡阳县锦钊运<br>输有限责任公<br>司  | 91341621697385384J | 安徽省涡阳县        | 其他企业       | 交通运输、仓储<br>和邮政业         | 者查看       | 待审核  | 2021-05-25<br>20:05 |
|    | 3                                                   | 成      | °4 15 2     | 财会与金融学院   | 17会计学1班  | 签就业协议形式<br>就业 | 上坤地产                   | 11111111           | 安徽省合肥市        | 其他企业       | 房地产业                    | 查看        | 待审核  | 2021-05-25<br>11:55 |
|    | 4                                                   | •••    | 74 45 - )   | 财会与金融学院   | 17会计学2班  | 签就业协议形式<br>就业 | 安徽满辰科技<br>集团股份有限<br>公司 | 91340100395562840C | 安徽省合肥市蜀<br>山区 | 其他企业       | 信息传输、软(<br>和信息技术服)<br>业 | ‡<br>务 查看 | 待审核  | 2021-05-25<br>15:15 |
|    | 5                                                   | БÎ     | 7-4:1       | 财会与金融学院   | 17审计学1班  | 签就业协议形式<br>就业 | 天长市天道新<br>型建材有限公<br>司  | 577057888          | 安徽省天长市        | 其他企业       | 建筑业                     | 查看        | 待审核  | 2021-05-24<br>19:58 |
|    | 6                                                   | i k    | 7 4 :1 :    | 财会与金融学院   | 17审计学1班  | 其他录用形式就<br>业  | 安徽省广德县<br>国家税务局        | 11341723003254831A | 安徽省广德市        | 机关         | 公共管理、社会<br>保障和社会组织      | 〕<br>〕 查看 | 待审核  | 2021-05-25<br>10:38 |
|    | 7                                                   | š      | 8 - 91 5    | 财会与金融学院   | 18会计专1班  | 签就业协议形式<br>就业 | 安徽紫鸿餐饮<br>管理有限公司       | 340100000400882    | 安徽省肥西县        | 其他企业       | 住宿和餐饮业                  | 查看        | 待审核  | 2021-05-25<br>18:24 |
|    | 8                                                   | 3      | 18 19* 1    | 财会与金融学院   | 18会计专1班  | 签就业协议形式<br>就业 | 安徽紫鸿餐饮<br>管理有限公司       | 340100000400882    | 安徽省肥西县        | 其他企业       | 住宿和餐饮业                  | 查看        | 待审核  | 2021-05-25<br>18:27 |
|    | 9                                                   | đ      | 18 09 28    | 财会与金融学院   | 18会计专2班  | 待就业           | 见习中                    |                    |               |            |                         | -         | 待审核  | 2021-05-25<br>14:24 |
|    | 10                                                  | 24. F  | ı8. i4 ∍108 | 财会与金融学院   | 18金融管理1班 | 签就业协议形式<br>就业 | 宣城市宣州区<br>家园面馆         | 341802600674028    | 安徽省宣城市宣<br>州区 | 其他企业       | 住宿和餐饮业                  | 查看        | 待审核  | 2021-05-25<br>19:08 |

**第二步、**点击毕业生姓名,进入详细页面,如下图

| 毕业生列表       | 基本信息就       | 业信息 联系方式       | 纠错信息     | 数据修改记录              |                     |   |
|-------------|-------------|----------------|----------|---------------------|---------------------|---|
| <b>41</b>   | 审核状态:待审核 审核 | 亥通过 (保存) 审核不通过 | 寸 未通过原因  | 1:                  |                     |   |
| F E         |             |                |          |                     | ,,                  |   |
|             | 单位名称:       | 深圳市鑫隆源信息科技有限公司 | ]        | 签往单位所在地:            | ├ 安徽省宿松县 •          | ] |
|             | 行政区划:       | 广东省 ▼ 广东省深圳市   | ī v      | 报到证签往单位:            | 宿松县劳动就业管理局          |   |
|             | 单位所在地:      | ├ 广东省深圳市福田区    | <b>v</b> | 报到证备注:              |                     |   |
|             | 单位性质:       | 其他事业单位         | •        | [扩展] 创业形式:          | 请选择    ▼            |   |
|             | 单位行业:       | 居民服务、修理和其他服务」  | <u>v</u> | [扩展] 创业类型:          | 请选择 ▼               |   |
|             | 工作职位类别:     | 其他专业技术人员       | •        | [扩展] 创业资金来源:        | 请选择 ▼               | ] |
|             | 协议书号:       | XC             |          | 姓名: 🍝               | 9, [女]              |   |
| <u>&lt;</u> | 备注:         |                |          | 生源所在地: 安<br>学历: 本   | 徽省宿松县 [340826]<br>科 |   |
|             | 单位联系人:      | 苏小姐            |          | 师范生类别: 非<br>培美方式: 非 | 师范生                 |   |
|             | 单位联系电话:     | 9              |          | 运动方力式: 非<br>学号: 1   |                     |   |
| 3. °C       |             |                |          | 证件号码: 3             |                     |   |
| 丁翔 •        | 联系人手机:      |                |          | 就业证明材料: 点           | 击查看                 |   |

按照下图要求审核

| 2022届高校毕业生就业相关字段填写要求一览表 |                  |                                                                                                    |                                      |                                      |                                  |                                  |                                                     |                                  |        |                                      |
|-------------------------|------------------|----------------------------------------------------------------------------------------------------|--------------------------------------|--------------------------------------|----------------------------------|----------------------------------|-----------------------------------------------------|----------------------------------|--------|--------------------------------------|
| 序号                      | 毕业去向及其代码(必填项目)   | 毕业去向概念解释                                                                                                    | 单位组织机构<br>代码                         | 就业单位名称                               | 就业单位性质及其代码                       | 就业单位行业及其代码                       | 就业单位所在地及其代码                                         | 工作职位类别及其代码                       | 学生手机号码 | 单位联系人电话                              |
|                         |                  | <ol> <li>与就业单位签订省级就业部门统一制定的就业协议书,且並有单位人力<br/>签题(人事)部门公章或单位行政公章</li> </ol>                                                                                                    | 内容必填                                 | 内容必填                                 | 内容必填                             | 内容必填                             | 内容必填                                                | 内容必填                             | 内容必填   | 内容必填                                 |
|                         |                  | <ol> <li>具有人事調配权限的单位出具的接收毕业生及其人事关系(档案、户口、党团组织关系等)的录用接收乘</li> </ol>                                                                                                    | 内容必填                                 | 内容必填                                 | 内容必填                             | 内容必填                             | 内容必填                                                | 内容必填                             | 内容必填   | 内容必填                                 |
| 1                       | 1 10 茶前业执过形式前业   | 3. 定向、委托培养毕业生回顾定向、委托培养单位就业                                                                                                    | 本专科生内容<br>必填,无需办<br>理就业手续的<br>研究生非必填 | 本专科生内容必<br>填,无需办理就<br>业手续的研究生<br>非必填 | 本专科生内容必填,无<br>需办理就业手续的研究<br>生非必填 | 本专科生内容必填,无<br>需办理就业手续的研究<br>生非必填 | 本专科生内容必填,无需<br>办理就业手续的研究生非<br>必填                    | 本专科生内容必填,无需<br>办理就业手续的研究生非<br>必填 | 内容必填   | 本专科生内容必<br>填,无需办理就<br>业手续的研究生<br>非必填 |
|                         |                  | 4. 部队招收士官或文职人员                                                                                                    | 内容为空                                 | 内容必填                                 | 内容必填(填写40部队)                     | 内容必填                             | 内容必填                                                | 内容必填                             | 内容必填   | 内容为空                                 |
|                         |                  | 5. 医学规培生                                                                                                    | 内容必填                                 | 内容必填                                 | 内容必填                             | 内容必填                             | 内容必填                                                | 内容必填                             | 内容必填   | 内容必填                                 |
|                         |                  | 6. 国际组织任职                                                                                                    | 内容为空                                 | 内容必填                                 | 内容必填(填写99其<br>他)                 | 内容必填(填写46国际<br>组织)               | 内容必填(填写990000国<br>外)                                | 内容必填                             | 内容必填   | 内容为空                                 |
|                         |                  | 7. 出国、出境截业                                                                                                    | 内容必填(特<br>殊码)                        | 内容必填                                 | 内容必填                             | 内容必填                             | 内容必填(填写710000台<br>湾/810000香港/820000<br>澳门/990000国外) | 内容必填                             | 内容必填   | 内容为空                                 |
| 2                       | 11 签劳动合同形式就业     | 毕业生与用人单位签订劳动合同或用人单位提供的录用文件                                                                                                    | 内容必填                                 | 内容必填                                 | 内容必填                             | 内容必填                             | 内容必填                                                | 内容必填                             | 内容必填   | 内容必填                                 |
| 3                       | 12 其他录用形式就业      | 用人单位不签订就业协议或劳动合同,仅提供聘用证明                                                                                                    | 内容必填                                 | 内容必填                                 | 内容必填                             | 内容必填                             | 内容必填                                                | 内容必填                             | 内容必填   | 内容必填                                 |
| 4                       | 科研助理、管理助理        | 271科研助理、管理助理,高校、科研机构和企业利用作为研究助理和辅助人员参与研究或管理工作;<br>272时主后入站;                                                                                                    | 内容为空                                 | 内容必填(填写<br>项目所在的单<br>位)              | 内容为空                             | 内容为空                             | 内容必填(填写毕业生服<br>务的地区)                                | 内容为空                             | 内容必填   | 内容必填                                 |
| 5                       | 国家基层项目<br>地方基层项目 | 包括501国家特岗教师、502三支一扶、503西部计划中央基层项目<br>包括511地方特岗教师、512选调生、513农技特岗、514乡村医生、515乡<br>村教师、519其它地方基层项目                                                                                                    | 内容为空<br>内容为空                         | 内容必填(填写<br>项目所在的单<br>位)              | 内容为空                             | 内容为空                             | 内容必填(填写项目所在<br>的单位地区)                               | 内容为空                             | 内容必填   | 内容为空                                 |
| 7                       | 46 应征义务兵         | 应征义务兵非士官                                                                                                    | 内容为空                                 | 内容为空                                 | 内容为空                             | 内容为空                             | 内容为空                                                | 内容为空                             | 内容必填   | 内容为空                                 |
| 8                       | 待藏业              | 有實建定證約未就並毕业生,包含以下五种時况。<br>1.701素明中,已產是將進,尚素或工作单位。<br>2.702素的中,已確定該並並自,進备正式签订协议或合問。<br>2.702指参加之相当或,准备加公务员,事或单位公式相談考试,<br>4.704截%此,弗差付此,尚未无直所或管理部()注册等已,就留立的<br>实体淘汰有如实标道等。<br>本是1.60或规定从后,進来接批進。<br>5.703规定是从后,進来接批進。 | 內容为空                                 | 內容为空                                 | 内容为空                             | 内容为空                             | 内容为空                                                | 内容为空                             | 内容必填   | 内容为空                                 |
| 9                       | 71 不就业拟升学        | 暂不打算就业、准备升学考试                                                                                                    | 内容为空                                 | 内容为空                                 | 内容为空                             | 内容为空                             | 内容为空                                                | 内容为空                             | 内容必填   | 内容为空                                 |
| 10                      | 其他暫不就业           | 包含以下两种情况;<br>1.721暂不就业;暂时不想就业等无就业意愿的毕业生;<br>2.722拟出国出境;准备出国出境学习或工作。                                                                                                    | 内容为空                                 | 内容为空                                 | 内容为空                             | 内容为空                             | 内容为空                                                | 内容为空                             | 内容必填   | 内容为空                                 |
| 11                      | 75 自主创业          | <ol> <li>创立公司(含个体工商户);</li> <li>在孵化机构中创业, 智未注册或注册当中;</li> <li>电子商务创业,利用互联网平台从事经营活动,如开设网店等。</li> </ol>                                                                                                    | 内容为空                                 | 内容必填(填写<br>具体创业公司名<br>称或项目)          | 内容为空                             | 内容必填(填写创业从<br>事的行业)              | 内容必填(填写创业所在<br>地区)                                  | 内容为空                             | 内容必填   | 内容为空                                 |
| 12                      | 76 自由职业          | 指以个体劳动为主的一类职业,如作家、自由损稿人、翻译工作者、中介<br>服务工作者、某些艺术工作者、互联网营销工作者、公众号博主、电子竞<br>技工作者等。                                                                                                    | 内容为空                                 | 内容必填(填写<br>所从事的自由职<br>业内容)           | 内容为空                             | 内容为空                             | 内容必填(填写工作所在<br>地区)                                  | 内容为空                             | 内容必填   | 内容为空                                 |
| 13                      | 升学               | 包括801研究生(本科或研究生选取)、802第二学士学位(仅本科选<br>取)、803专科升普通本科(仅专科选取)                                                                                                    | 内容为空                                 | 内容必填(填写<br>升学的学校)                    | 内容为空                             | 内容为空                             | 内容为空                                                | 内容为空                             | 内容必填   | 内容为空                                 |
| 14                      | 85 出国、出境         | 毕业生出国、出境深遗                                                                                                    | 内容为空                                 | 内容必填(填写<br>升学的学校)                    | 内容为空                             | 内容为空                             | 内容为空                                                | 内容为空                             | 内容必填   | 内容为空                                 |

第三步、查看就业证明材料和网络签约材料(用人单位营业执照

或事业单位法人证书等)

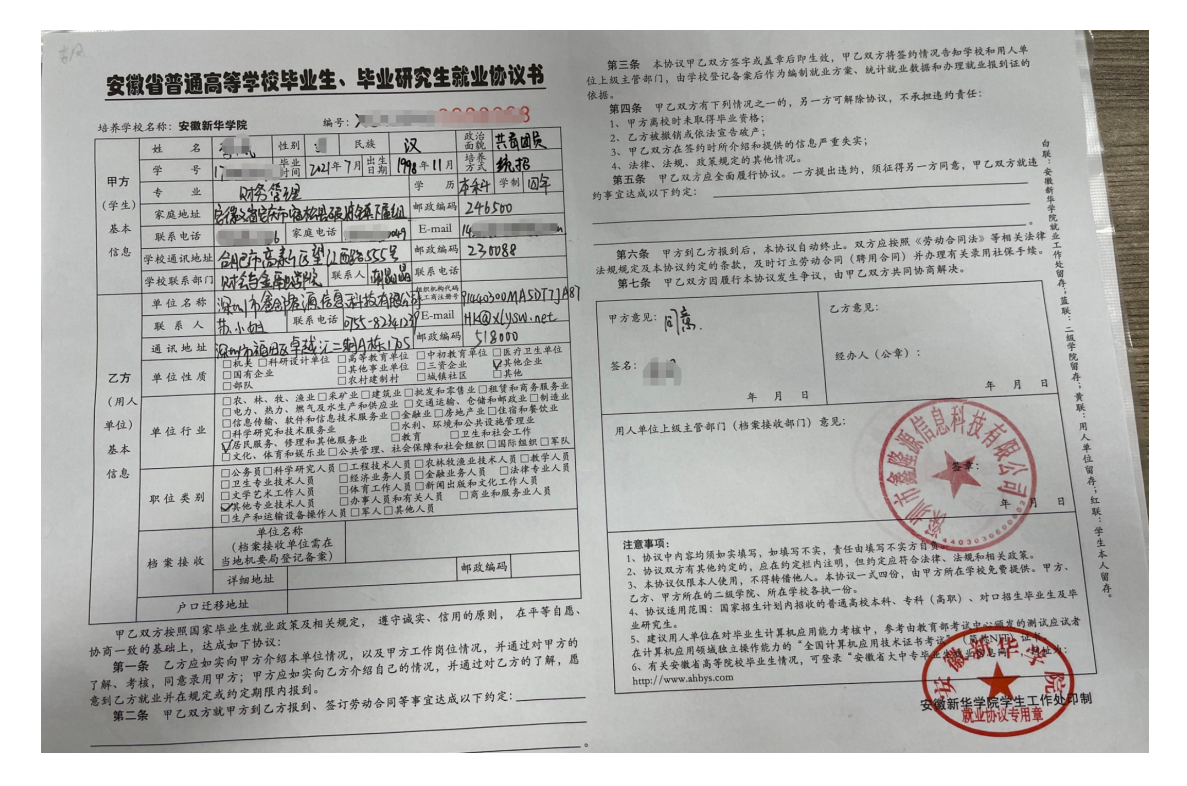

四、网络签约审核

**第一步**、打开系统菜单【就业派遣】【网络签约管理】,点击开 始查询。

| 🖬 纠错管理                                            |    | 年 2022  | 方      |                  | A#7 - 1  | 庑               | _              | 审核状         | 关键          | 25.00            |
|---------------------------------------------------|----|---------|--------|------------------|----------|-----------------|----------------|-------------|-------------|------------------|
| ☲ 最近修改                                            |    | 度: 2022 | + ° %∷ | 初学 * 历:          | 主印 * 系:  | 王即              | Ť              | 态: 王即       | * 字:        | THE              |
| ☲ 生源信息                                            |    | 页: 1/1, | 记录:91  |                  |          |                 |                |             | [第一页] [上    | 一页] [下一页] [最后一页] |
| ■ 网络签约管理                                          | >  | 序号 姓名   | 学号     | 院系名称             | 班級名称     | 单位名称            | 单位所在地          | 单位行业        | 审核状态        | 申请时间             |
| ★ 打印由清晰记率                                         |    | 1       |        | 06电气与信息工程<br>学院  | 控制工程     | 科大智能电气技术有限公司    | 安徽省合肥市         | 制造业         | 毕业生解约<br>申请 | 2021-12-21       |
| + 110+0 <u>0</u> 02                               |    | 2       | 10.000 | 04土木建筑学院         | 建筑与土木工程  | 山东东海房地产开发集团有限公司 | 山东省德州市         | 房地产业        | 协商解约完<br>成  | 2021-12-19       |
| ₹ 协议书打印管理                                         | -1 | 3       |        | 04土木建筑学院         | 建筑与土木工程  | 安徽伟星置业有限公司      | 安徽省芜湖市镜湖<br>区  | 房地产业        | 协商解约完<br>成  | 2021-12-17       |
| + 時到甲请登记表<br>== 時期41%書                            | >  | 4       |        | 06电气与信息工程<br>学院  | 控制工程     | 中国银行徐州分行        | 江苏省徐州市泉山<br>区  | 金融业         | 协商解约完<br>成  | 2021-12-15       |
| ■ 毕业主派幅 ,<br>************************************ |    | 5       |        | 14经济与管理学院        | 工业工程     | 浙江富特科技股份有限公司    | 浙江省安吉县         | 制造业         | 协商解约完<br>成  | 2021-12-13       |
| - 祝到证信息                                           | =  | 6       |        | 01地球与环境学院        | 环境工程Z    | 浙江有色地勘集团有限公司    | 浙江省绍兴市越城<br>区  | 科学研究和技术服务业  | 协商解约完<br>成  | 2021-12-10       |
| ★ # # # # # # # # # # # # # # # # # # #           |    | 7       |        | 01地球与环境学院        | 环境工程     | 安徽省煤田地质局第三勘探队   | 安徽省宿州市埇桥<br>区  | 采矿业         | 协商解约完<br>成  | 2021-12-09       |
| 〒13米旧心 ■ 最终信白商社                                   |    | 8       |        | 07材料科学与工程<br>学院  | 材料学      | 宁夏交通建设股份有限公司    | 宁夏银川市金凤区       | 制造业         | 协商解约完<br>成  | 2021-12-08       |
| ■ 小程序绑定管理                                         |    | 9       | 10.000 | 14经济与管理学院        | 金融       | 安徽邻几便利店有限公司     | 安徽省合肥市蜀山<br>区  | 批发和零售业      | 协商解约完<br>成  | 2021-12-08       |
|                                                   |    | 10      | -      | 08化学工程学院         | 工程力学     | 安徽江南化工股份有限公司    | 安徽省宁国市         | 制造业         | 协商解约完<br>成  | 2021-12-08       |
| 中亚主联东方式                                           |    | 11      |        | 06电气与信息工程<br>学院  | 控制工程     | 中通客车股份有限公司      | 山东省聊城市东昌<br>府区 | 制造业         | 协商解约完<br>成  | 2021-12-07       |
| - ///mining // hit/lin//                          |    | 12      |        | 09计算机科学与工<br>程学院 | 计算机科学与技术 | 上海冠松汽车股份有限公司    | 上海市            | 交通运输、仓储和邮政业 | 毕业生解约<br>申请 | 2021-12-07       |
|                                                   |    | 13      |        | 11数学与大数据学<br>院   | 信息安全工程   | 贵州航天电器股份有限公司    | 贵州省贵阳市         | 制造业         | 协商解约完<br>成  | 2021-12-06       |
|                                                   |    | 14      |        | 06电气与信息工程<br>学院  | 电气工程     | 合肥同智机电控制技术有限公司  | 安徽省合肥市蜀山<br>区  | 制造业         | 协商解约完<br>成  | 2021-12-03       |
|                                                   |    | 15      |        | 05机械工程学院         | 机械工程     | 芜湖罗尔科精密工业有限公司   |                | 制造业         | 协商解约完<br>成  | 2021-12-03       |

第二步、查阅毕业生提交的解约材料

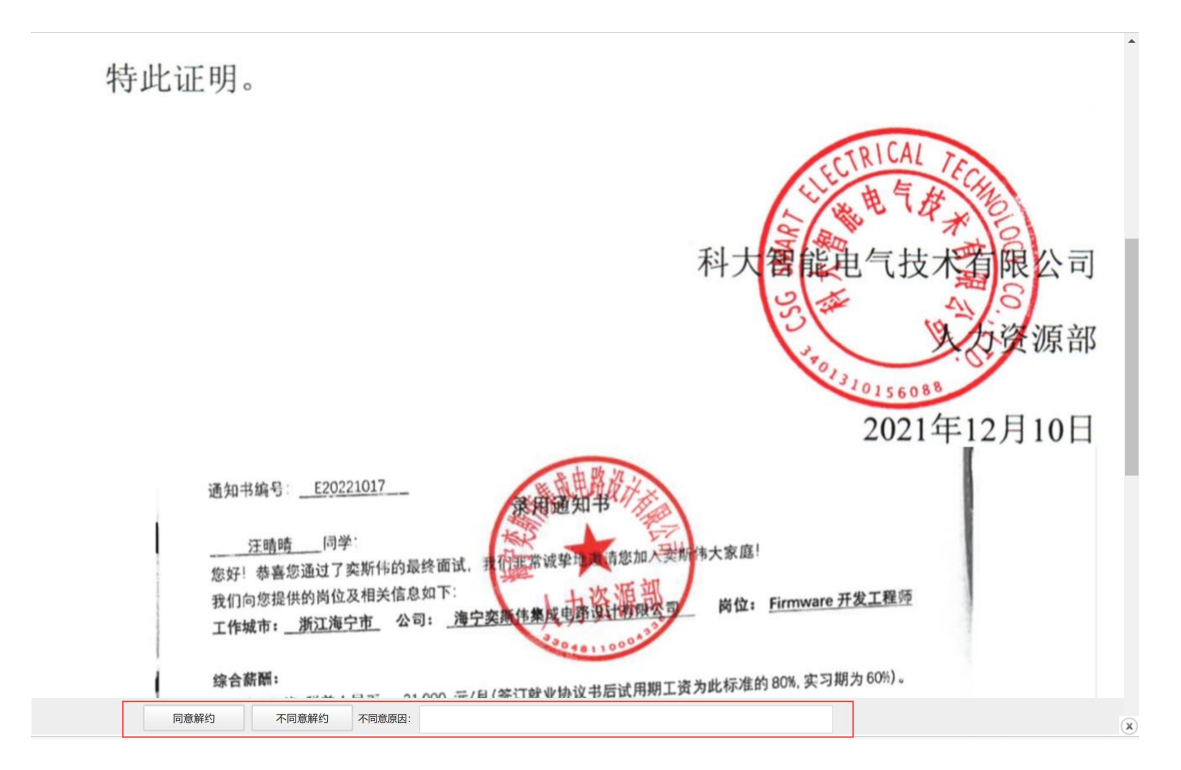

根据材料,可选择同意解约或不同意解约;学院初审,学校终审 后毕业生可重新<u>应约</u>。